# **ABONA'T A L'SPAR GIRONA**

-

SPAR

CEL CEL

BAUHAUS

EVD

## I GAUDEIX DELS 20 ANYS DE L'UNI. MÉS INFORMACIÓ A WWW.UNIGIRONA.CAT

OFERTA SEGONA VOLTA: DES DEL 07 DE GENER

| TIPUS D'ABONAMENT                  | CENTRAL          |          | LATERAL         |          | FONS              |          |
|------------------------------------|------------------|----------|-----------------|----------|-------------------|----------|
|                                    | ABANS            | 2A VOLTA | ABANS           | 2A VOLTA | ABANS             | 2A VOLTA |
| GENERAL                            | <del>160€</del>  | 95€      | <del>130€</del> | 80€      | <del>95€</del>    | 60€      |
| SÈNIOR (+65) / JOVE (12 A 25 ANYS) | <del>135€</del>  | 80€      | <del>110€</del> | 65€      | <del>85€</del>    | 50€      |
| INFANTIL (FINS 2012)               | <del>75€</del>   | 45€      | <del>75€</del>  | 45€      | <del>75€</del>    | 45€      |
| PACK FAMILIAR (Preu per persona)*  | <del>100€*</del> | 60€*     | <del>90€*</del> | 55€*     | <mark>80€*</mark> | 45€*     |

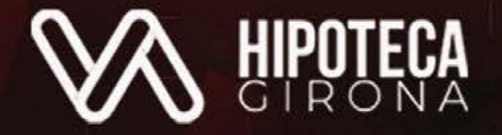

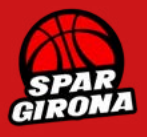

### **CALENDARI DELS ABONAMENTS**

| JULIOL  |         |          |        |           |          |          |
|---------|---------|----------|--------|-----------|----------|----------|
| DILLUNS | DIMARTS | DIMECRES | DIJOUS | DIVENDRES | DISSABTE | DIUMENGE |
| 1       | 2       | 3        | 4      | 5         | 6        | 7        |
| 8       | 9       | 10       | 11     | 12        | 13       | 14       |
| 15      | 16      | 17       | 18     | 19        | 20       | 21       |
| 22      | 23      | 24       | 25     | 26        | 27       | 28       |
| 29      | 30      | 31       |        |           |          |          |
|         |         |          |        |           |          |          |

### RENOVACIONS, BAIXES, CANVIS DE LOCALITAT I MODIFICACIÓ DE DADES PERSONALS: Del 8 al 21 de juliol.

**COBRAMENT DE LA RENOVACIÓ:** A partir del 12 de juliol.

**INICI NOVES ALTES D'ABONATS:** A partir de dilluns 15 de juliol a les 12:00 hores.

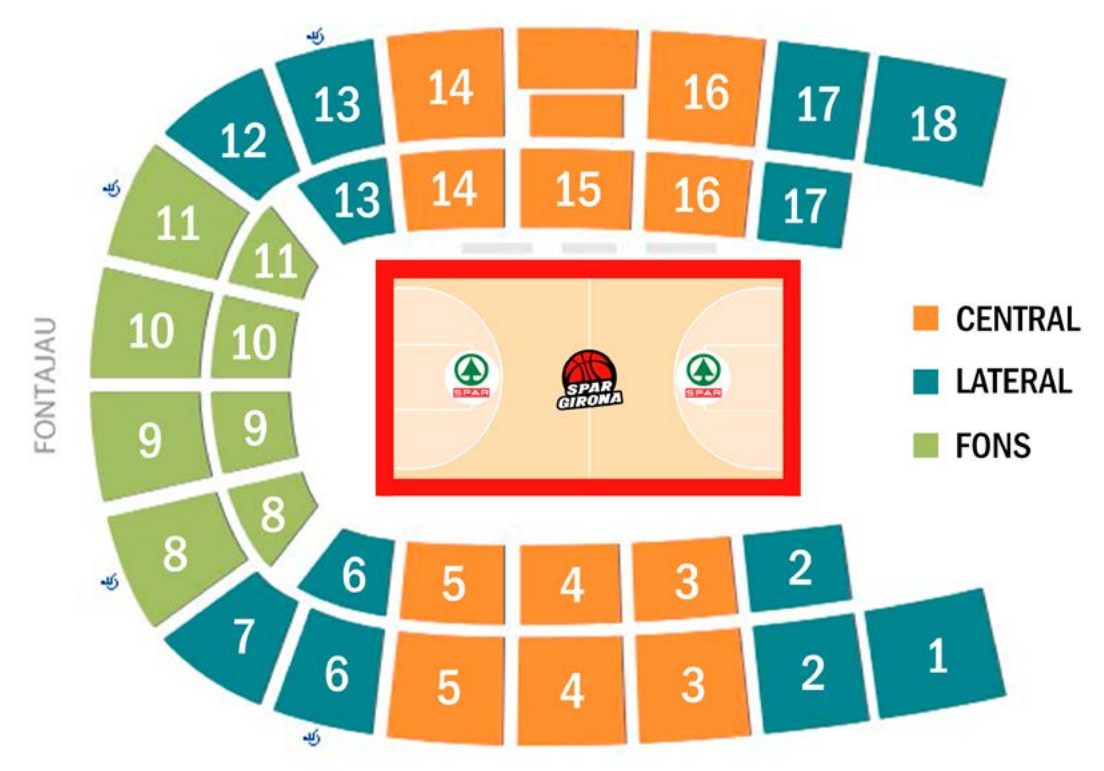

Les tarifes de la segona volta per a les diferents zones són:

| TIPUS D'ABONAMENT                     | CENTRAL | LATERAL | FONS |
|---------------------------------------|---------|---------|------|
|                                       | PREU    | PREU    | PREU |
| GENERAL                               | 95€     | 80€     | 60€  |
| SÈNIOR (+65) / JOVE (DE 12 A 25 ANYS) | 80€     | 65€     | 50€  |
| INFANTIL (FINS 2012)                  | 45€     | 45€     | 45€  |
| PACK FAMILIAR (Preu per persona)      | 60€*    | 55€*    | 45€* |

\*Pack Familiar: 2 adults + 2 Infantils.

- La Grada d'Animació està situada al bloc 2 inferior. Més informació a <u>abonaments@unigirona.cat</u>.

## PREUS ABONAMENTS

## **ABONAMENTS SPAR GIRONA 24/25**

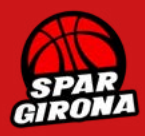

## **INFORMACIÓ GENERAL ABONAMENTS 24/25**

- El Pavelló Municipal Girona-Fontajau quedarà segmentat en 3 zones diferents: central, lateral i fons.

- Com a novetat d'aquesta temporada, s'unificarà el preu de les **renovacions i el de les noves altes**. No obstant això, els actuals abonats tindran prioritat per renovar i/o canviar la localitat.

- L'abonament de la temporada 24/25 inclou els partits de la LF Endesa i els d'EuroCup Women, a excepció d'un enfrontament a escollir pel club, que serà designat com el partit de **Jornada Econòmica**. El club informarà amb antelació sobre el partit seleccionat i les tarifes corresponents. També seran inclosos els possibles playoffs d'ambdues competicions, el que suposa que el preu per partit, en el cas de l'abonament general, estarà al voltant dels 6 euros.

- El carnet d'abonament és personal i transferible (sempre que es respecti la tarifa del carnet).

- S'haurà d'incloure les dades personals de cada persona a cada abonament.

- El carnet d'abonament és digital i es podrà descarregar a través de www.unigirona.koobin.com. En cas de dubte, es podrà imprimir la versió en paper a les oficines del club.

- Els abonats gaudiran d'un **10% de descompte** per a la compra de la nova samarreta. Només a l'stand de Fontajau fins a finals d'octubre.

- Els abonaments Parlem de la temporada passada passaran a ser "Tarifa General".

### INFORMACIÓ RENOVACIONS, BAIXES, CANVIS DE LOCALITAT I MODIFICACIÓ DE DADES PERSONALS

Durant el període del 8 al 21 de juliol s'obre el termini per a renovar l'abonament. També s'obre el termini per canviar de localitat, modificar les dades personals i bancàries o donar de baixa l'abonament.

Si vols mantenir el teu abonament tal com està i la temporada passada ja vas afegir el teu IBAN NO CAL QUE FACIS RES. La renovació serà automàtica.

Recordem que tothom que no va fer arribar la temporada passada la domiciliació SEPA haurà d'enviar el document a abonaments@unigirona.cat o oficines del club. Descarrega la domiciliació SEPA: <u>https://bit.ly/3qAHkNk</u>

En cas que vulguis renovar l'abonament, però la temporada passada **NO VAS DONAR EL TEU IBAN**, s'haurà d'accedir a koobin.unigirona.cat i caldrà renovar l'abonament manualment. També pots enviar un correu a abonaments@ unigirona.cat o trucar al 623538605.

En el cas que vulguis **canviar de localitat** o **modificar les teves dates bancàries i personals** ho hauràs de fer a través de <u>https://unigirona.koobin.com/</u>, enviant un correu a abonaments@unigirona.cat o trucant al 623538605. Si **NO vols renovar** hauràs d'enviar un correu a abonaments@unigirona.cat o trucant al 623538605 indicant el Nom, Cognom, N<sup>o</sup> d'Abonat i la localitat que no vols renovar. El període per alliberar l'abonament és del 8 al 21 de juliol (recordeu que a partir del 12 de juliol per sistema es realitzarant els cobraments automàticament).

Com renovar l'abonament si no vaig donar l'IBAN?

Com modificar les dades bancàries?

Com canviar de localitat?

## **INFORMACIÓ COBRAMENT**

Els cobraments corresponents a les renovacions es realitzaran a partir del dia **12 de juliol**. S'ha de tenir present tenir fons suficients al compte bancari per pagar l'abonament.

Recomanem comprovar a l'àrea personal que les dades personals i bancàries siguin les correctes per evitar problemes.

## **INFORMACIÓ NOVES ALTES**

A partir del 15 de juliol a les 12:00 hores.

Per fer-se nou abonat de l'Spar Girona es podrà fer des de <u>https://unigirona.koobin.com/</u>, enviant un correu a <u>abo-</u> <u>naments@unigirona.cat</u> o trucant al 623538605.

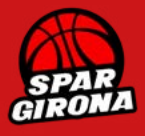

### Hipoteca Girona et regala l'abonament de la temporada 24/25

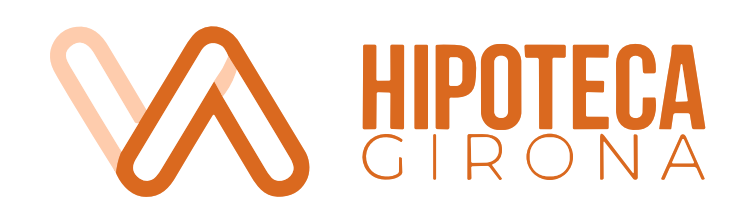

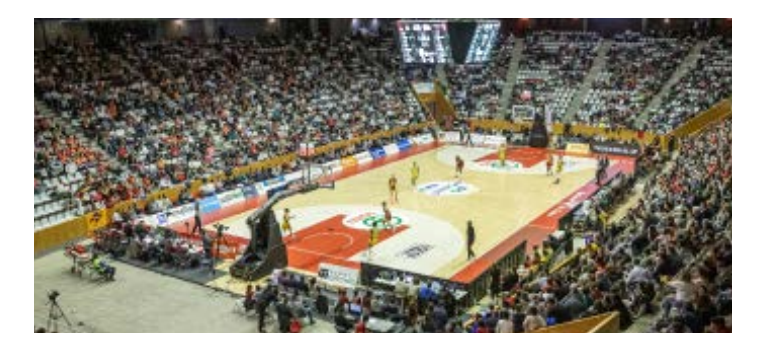

L'abonament de la temporada 2024-2025, et pot sortir totalment gratuit si contractes un producte d'estalvi a partir de 100 € mensuals o una assegurança de vida a través d'Hipoteca Girona.

Un cop contractat el producte, Hipoteca Girona, et retornarà el cost íntegre del teu carnet d'abonat. En cas de contractar més d'un producte, Hipoteca Girona et retribuirà amb 200 € addicionals per cada producte contractat.

#### Com gaudir d'aquesta promoció?

Per gaudir d'aquesta promoció, caldrà acreditar ser abonat de l'Spar Girona, presentant el carnet d'abonat de la temporada 2024-2025.

Més informació de la promoció o per concertar una cita prèvia amb un agent comercial d'Hipoteca Girona, pots contactar: unigirona@hipotecagirona.com o telèfon: 604.46.96.59. També pots trobar-los a les seves oficines, situades al C/ Olivera, núm 14 de Girona.

Descobreix Hipoteca Girona

### Grada animació

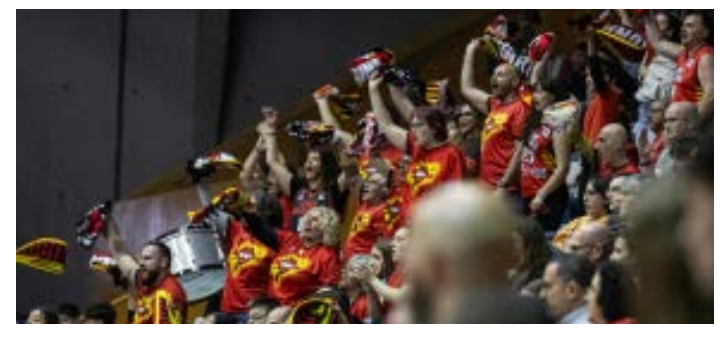

En aquesta nova temporada, els girUNIns tornaran a posar la veu de Fontajau.

La localització per a la grada d'animació serà la mateixa que l'última temporada: el bloc 2 inferior.

#### Com formar part de la grada d'animació?

Si estàs interessat a formar part de la grada d'animació hauràs de posar-te en contacte amb abonaments@unigirona.cat.

### Contacte

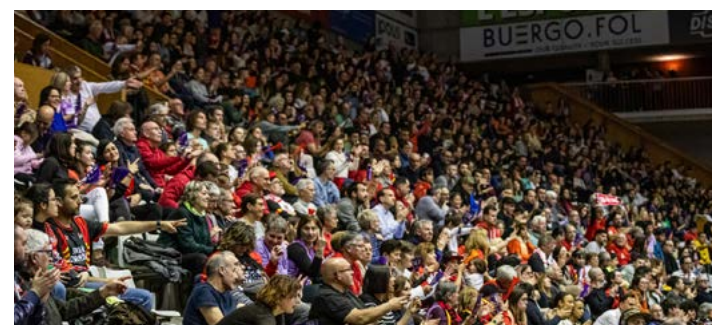

Per a més informació, dubtes i suport podeu contactar a través de:

Correu electrònic: abonaments@unigirona.cat

Telèfon: 623 53 86 05

**Oficina Fontajau:** De dilluns a dijous de 9:00 h a 17:00 h i divendres de 9:00 h a 14:00 h.

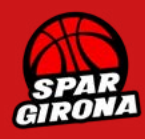

## RENOVACIONS

Si vols renovar l'abonament mantenint les mateixes localitats (i la temporada anterior vas donar l'IBAN no cal fer res. L'abonament es renovarà automàticament i els cobraments corresponents es realitzaran a partir del 12 de juliol.

Si no vols renovar hauràs d'enviar un correu a abonaments@unigirona.cat o trucant al 623538605 indicant el Nom, Cognom, Nº d'Abonat i la localitat que no vols renovar.

### **COM CANVIAR DE LOCALITAT?**

Si ja tens l'IBAN des de la temporada anterior i vols canviar de localitat has de seguir els següents passos.

**1.** Per renovar l'abonament accedim a la pàgina web de Koobin: <u>https://unigirona.koobin.com/</u>. Entrem a la zona personal, accediu amb el vostre correu electrònic i contrasenya (Si heu oblidat la contrasenya, feu clic a "recupera") i anem a la Zona Abonaments.

| Benergius al représ avere a versa pressure et de<br>la principal de contrast de contrast d'une no este este de la contrast d'une no este este de la contrast de la principal de<br>la principal de contrast de la contrast d'une no este este de la contrast de la contrast de | Zona personal |
|----------------------------------------------------------------------------------------------------|---------------|
|                                                                                                    |               |
| DADES PERSONALS                                                                                                    | BONAMENTS     |
| si us plau ompliu les distes arguents                                                                                                    |               |
| AMENTS Correu electrònic                                                                                                    | 20NA          |
|                                                                                                    |               |

2. Feu clic a "gestions" i tot seguit a "Millora abonament".

### LLISTAT D'ABONAMENTS VIGENTS

|            | Temporada: Temporada 2024/2025<br>Zona: BLOCS FONS-Bloc 9 - SUPERIOR<br>Localitat: 14-19<br>Tarifa: GENERAL<br>Forma de pagament: Domiciliació Bancària | Caducitat: 31/08/2025<br>Impressions: 3<br>Preu: 90,00 €<br>Codi de barres: 1730006100815 | GESTIONS IMPRIMEIX FORMAT MÖBIL |
|------------|----------------------------------------------------------------------------------------------------|-------------------------------------------------------------------------------------------|---------------------------------|
|            |                                                                                                    |                                                                                           | Millorar abonament              |
| 3. Feu cuc | а Ассерта.                                                                                                    |                                                                                           |                                 |

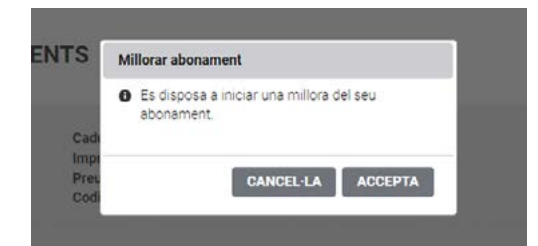

**4.** Selecciona la nova localitat i finalitza la modificació.

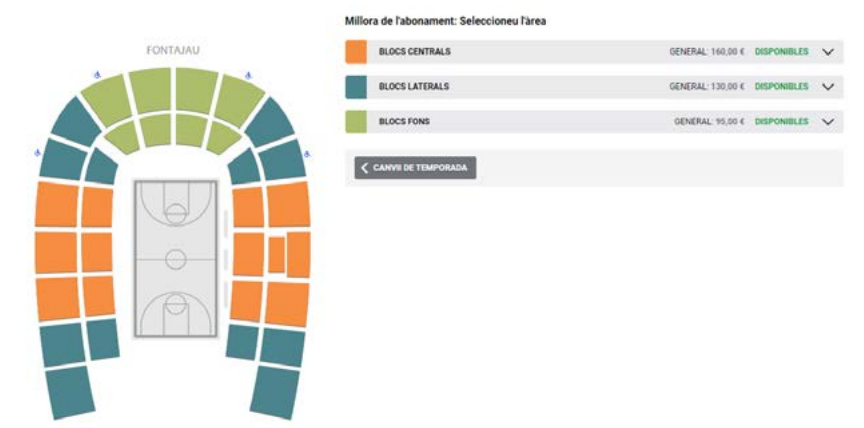

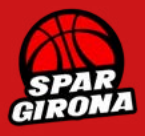

### COM RENOVAR L'ABONAMENT SI NO VAIG DONAR L'IBAN?

**1.** Per renovar l'abonament accedim a la pàgina web de Koobin: <u>https://unigirona.koobin.com/</u>. Entrem a la zona personal, accediu amb el vostre correu electrònic i contrasenya (Si heu oblidat la contrasenya, feu clic a "recupera") i anem a la Zona Abonaments.

| Zona personal | ÷                                                                                                    |
|---------------|----------------------------------------------------------------------------------------------------|
|               | Restricted all interests as service as units and exception of the .<br>Appropriate and their later continue excitation of some restriction of processes |
|               | DADES PERSONALS                                                                                                    |
|               | Di Lin plau ompliu los dodes negueros.<br>2011A ABORAMENTO<br>Correu electrónic<br>reu sila anú la senarra la senarama.                                 |
| ació "De      | emanar Renovació".                                                                                                    |
| DE RENC       | VAR                                                                                                    |
|               | ació "De<br>bereno                                                                                                    |

| Temporada: Temporada 2024/2025<br>Zona: BLOCS FONS-Bloc 9 - SUPERIOR<br>Localitat: 13-5<br>Tarifa: GENERAL | Caducitat: 31/08/2025<br>Impressions: 0<br>Preu: 95,00 € | Renovar           |
|----------------------------------------------------------------------------------------------------|----------------------------------------------------------|-------------------|
|                                                                                                    |                                                          | DEMANAR RENOVACIÓ |

**3.** Escollir mètode de pagament i clic a "renovar". En el cas de fer el pagament amb domiciliació bancària recordeu que s'haurà d'enviar el document SEPA signat a abonaments@unigirona.cat. Descarrega la domiciliació SEPA: https://bit.ly/3qAHkNk

| EN                 | Renovació abonament       | E                                            |                    |
|--------------------|---------------------------|----------------------------------------------|--------------------|
|                    | Es disposa a iniciar la r | enovació de l'abonament                      |                    |
| a 2024<br>oc 9 - 1 | Forma de pagament:        | Tria 🗸                                       | Import 95,00 €     |
|                    |                           | Tria                                         |                    |
|                    |                           | Targeta de crédit 2<br>Domiciliació Bancària | Cancel·lar Renovar |

**4.** Un cop renovat podràs pots descarregar-te el carnet i/o millorar la localitat. Per canviar de localitat feu clic a "gestions" i tot seguit a "Millora abonament".

### LLISTAT D'ABONAMENTS VIGENTS

| Temporada: Temporada 2024/2025<br>Zona: BLOCS FONS-Bloc 9 - SUPERIOR<br>Localitat: 14-19<br>Tarifa: GENERAL<br>Forma de pagament: Domiciliació Bancària | Caducitat: 31/08/2025<br>Impressions: 3<br>Preu: 90.00 €<br>Codi de barres: 1730006100815 | GESTIONS IMPRIMEIX FORMAT MÒBIL |
|----------------------------------------------------------------------------------------------------|-------------------------------------------------------------------------------------------|---------------------------------|
|----------------------------------------------------------------------------------------------------|-------------------------------------------------------------------------------------------|---------------------------------|

### **5.** Feu clic a "Accepta".

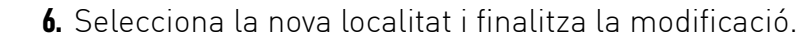

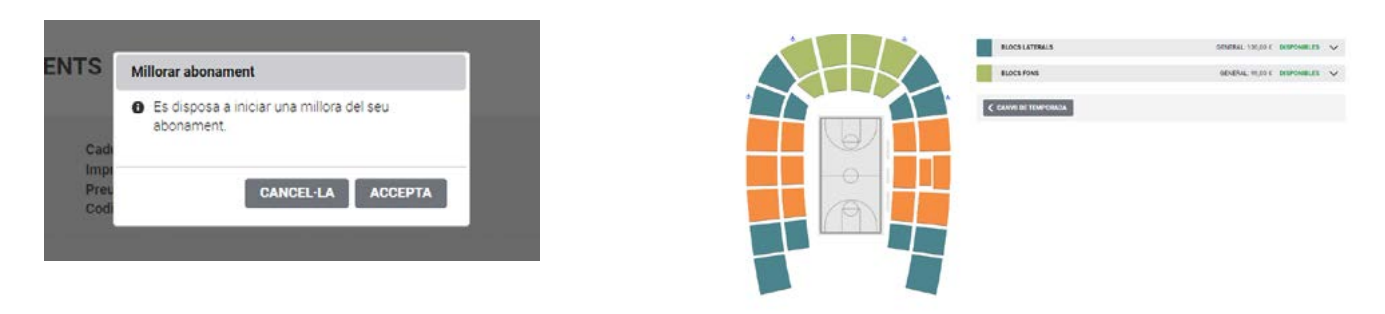

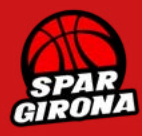

## **COM MODIFICAR LES DADES PERSONALS?**

**1.** Accedim a Koobin: <u>https://unigirona.koobin.com/</u>. Entrem a la "zona personal".

| Partits Zona abonaments Zona personal | ÷                                                                                                    |
|---------------------------------------|----------------------------------------------------------------------------------------------------|
| Zona personal                         | Beiningsball all neutral activation activation of the<br>Bigling contract the contract methods of characterized activation of the<br>Contract of the Contract of Contract of Contr |
| ABONAMENTS                            | DADES PERSONALS                                                                                                    |
|                                       | DI La plau remplu los dontes argueres                                                                                                    |

**2.** Un cop a dins de "Zona personal" podreu modificar les dades bancàries i/o personals.

| Els camps marcats amb * són obligatoris                          |  |
|------------------------------------------------------------------|--|
| Nom *                                                            |  |
| Cognoms *                                                        |  |
|                                                                  |  |
| Gènere *                                                         |  |
| Data de naixement *<br>Exemple: 30/05/1903                       |  |
| Localitat *                                                      |  |
| Província o regió *                                              |  |
| Telèfon<br>Codi de país (p. ex. "+34") + Núm. de telèfon         |  |
| Telèfon mòbil *<br>Codi de país (p. ex. "+34") + Núm. de telèfon |  |
| Compte bancari *                                                 |  |

## **COM MODIFICAR LES DADES BANCÀRIES?**

1. Accedim a Koobin: <u>https://unigirona.koobin.com/</u>. Entrem a la "zona abonaments".

| Partits Zona abonaments Z | ona personal |                                                                                                    | •                               |
|---------------------------|--------------|----------------------------------------------------------------------------------------------------|---------------------------------|
| Zona personal             |              | Entergota al norma se conta ser<br>Espisitori facilitario de contación de transmisión de las contacións de transmisión de las contacións de transmisión de las contacións de las contacións | trades online.<br>offe lipetone |
| ABONAMENTS                |              | DADES PERSONALS                                                                                                    |                                 |
|                           |              | si us plau ompliu tos dodes aeguents.                                                                                                    |                                 |
|                           | ZONA ABONAS  | Correu electrònic                                                                                                    |                                 |

2. Un cop a dins de "Zona abonaments" clic a "Millorar compte bancari" i modifiquem l'IBAN.

#### LLISTAT D'ABONAMENTS VIGENTS

| Temporada: Temporada 2<br>Zona: BLOCS FONS-Bloc 1<br>Localitat: 16-36<br>Tarifa: INFANTIL (fins 14 a<br>Forma de pagament: Dom | 024/2025<br>10 - SUPERIOR<br>anys)<br>iciliació Bancària | Caducitat: 31/08/2025<br>Impressions: 0<br>Preu: 75,00 € |            | GESTIONS         | IEIX FORMAT MÖBIL            |
|----------------------------------------------------------------------------------------------------|----------------------------------------------------------|----------------------------------------------------------|------------|------------------|------------------------------|
|                                                                                                    |                                                          |                                                          |            | Millorar abonami | ent Modificar compte baocari |
|                                                                                                    | Compte bancari:                                          | BAN                                                      |            |                  |                              |
|                                                                                                    |                                                          |                                                          | Cancel·lar | Desa             |                              |

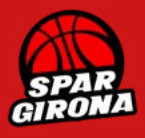

### **COM FER-SE NOU ABONAT.**

1. S'haurà de seleccionar la temporada 24/25.

| Partits | Zona abonaments | Zona personal    | •                                                                                                    |
|---------|-----------------|------------------|----------------------------------------------------------------------------------------------------|
| Con     | npra d'abon     | aments online    | Benvinguts al nostre sistema de venda dierroloss online<br>Aqui podreu obtenir les votates entraises d'una manera sencille ( práctica, |
|         |                 | Seleccioneu l'at | bonament:                                                                                                    |
|         |                 | Temporada        | 2024/2025 COMPRAR ABONAMENTS                                                                                                    |

2. Seleccionem la zona, localitat i tarifa.

|           | Seleccioneu l'area  |                            |                                       |                                                    |      |
|-----------|---------------------|----------------------------|---------------------------------------|----------------------------------------------------|------|
| FONTALIAJ | BLOCK CINTRALS      | TARE HERE BROKEN V         |                                       | 20010000                                           |      |
|           | BLOCELATENALE       | RAGE DE LE COMPANY COMPANY |                                       | Bloc 6 - INFERIOR - Fila: 6 Selent: 22             |      |
|           | BLOCE FOHE          | TERM NERT BEFORE V         |                                       |                                                    |      |
|           |                     |                            | 2222222222222222222                   | Dilit I Escull una tarifa:                         |      |
|           | b.Dorostel/interned |                            | BAAAAAAAAAAAAAAAAAAAAAAAAAAAAAAAAAAAA | GENERAL: 130,00 € JOVE (14+ 25 anys): 110,00 €     |      |
|           |                     |                            | 85865866558<br>8586888<br>85868888    |                                                    |      |
|           |                     |                            | 5565666 566 566                       | SCHICK (+65 81/3): 110,00 € PACK PANILIAR 390,00 € |      |
|           |                     |                            |                                       | INFANTIL (fins 14 anys): 78,00 €                   |      |
|           |                     |                            |                                       |                                                    |      |
|           |                     |                            |                                       | BLOCS LATER                                        | A15  |
|           |                     |                            |                                       | CANCEL LA                                          | 1112 |
|           |                     |                            |                                       |                                                    | _    |
|           |                     |                            |                                       |                                                    |      |

3. Un cop seleccionats tots els abonaments, cliquem a "continuar".

| Zona                                                                        | Fila                                                 | Asiento      | Precio     |   |                  |
|-----------------------------------------------------------------------------|------------------------------------------------------|--------------|------------|---|------------------|
| Bloque 5 - SUPERICR                                                         | 10                                                   | 31           | 150,00 € ⊘ | * |                  |
|                                                                             |                                                      |              |            | < | CAMBIAR ZONA     |
|                                                                             |                                                      |              |            |   | BORRAR SELECCIÓN |
|                                                                             |                                                      |              |            | 2 | -                |
| Localidades: 1 Los posibles descuentos podrán aplicarse en el sigurente pas | io, que tarricién reflejará los gastos de gestión si | los hubiera. | 150,00 +   | E | CONTINUAR        |

**4.** En el cas de comprar més d'un abonament, és important que els abonaments siguin personals, amb les dades de cada abonat corresponent. D'aquesta manera, seleccionarem "Aquest abonament no és per tu?" i completarem les dades de l'altre abonat.

Temporada 2024/2025

| Tarifa: GENERAL Carvi le tarife BLOCS LATERALS - Bloc 6 - INFERIOR | v<br>Fila: 7 | ieient: 18 | Aquest abunament no 4s per fai? < camia 🗃<br>Total: 130,00 € |
|--------------------------------------------------------------------|--------------|------------|--------------------------------------------------------------|
| Tarifa: GENERAL Convilatoria<br>BLOCS LATERALS - Bloc 6 - INFERIOR | Fila: 7      | ielent: 20 | Aquest absonment no 4a per to?<br>Total: 130,00 €            |
|                                                                    |              |            |                                                              |

**5.** Finalment, acceptem les condicions, escollim el metode de pagament i acceptem i descarreguem l'abonament. En el cas de fer el pagament amb domiciliació bancària recordeu que s'haurà d'enviar el document SEPA signat a abonaments@unigirona.cat. Descarrega la domiciliació SEPA: https://bit.ly/3qAHkNk

#### CONDICIONS TPV

Són vàlids tots els tipus de targetes de qualsevol entitat bancària: Visa, Mastercard i Maestro. Després d'acceptar la compra es cobrarà mitjançant targeta de crèdit. El procés és absolutament confidencial i únicament l'entitat financera disposarà de la informació de la targeta.

| Total cistella: 26 | 50,00 € Escull la forma de pagament ∨                                       | ACCEPTAR |
|--------------------|-----------------------------------------------------------------------------|----------|
|                    | Escull la forma de pagament<br>Targeta de crèdit 2<br>Domiciliació Dancària |          |

### **MÉS INFORMACIÓ**

Envia un correu electrònic a <u>abonaments@unigirona.cat;</u> truca al **623 53 86 05; oficines del club** (Pavelló de Fontajau).

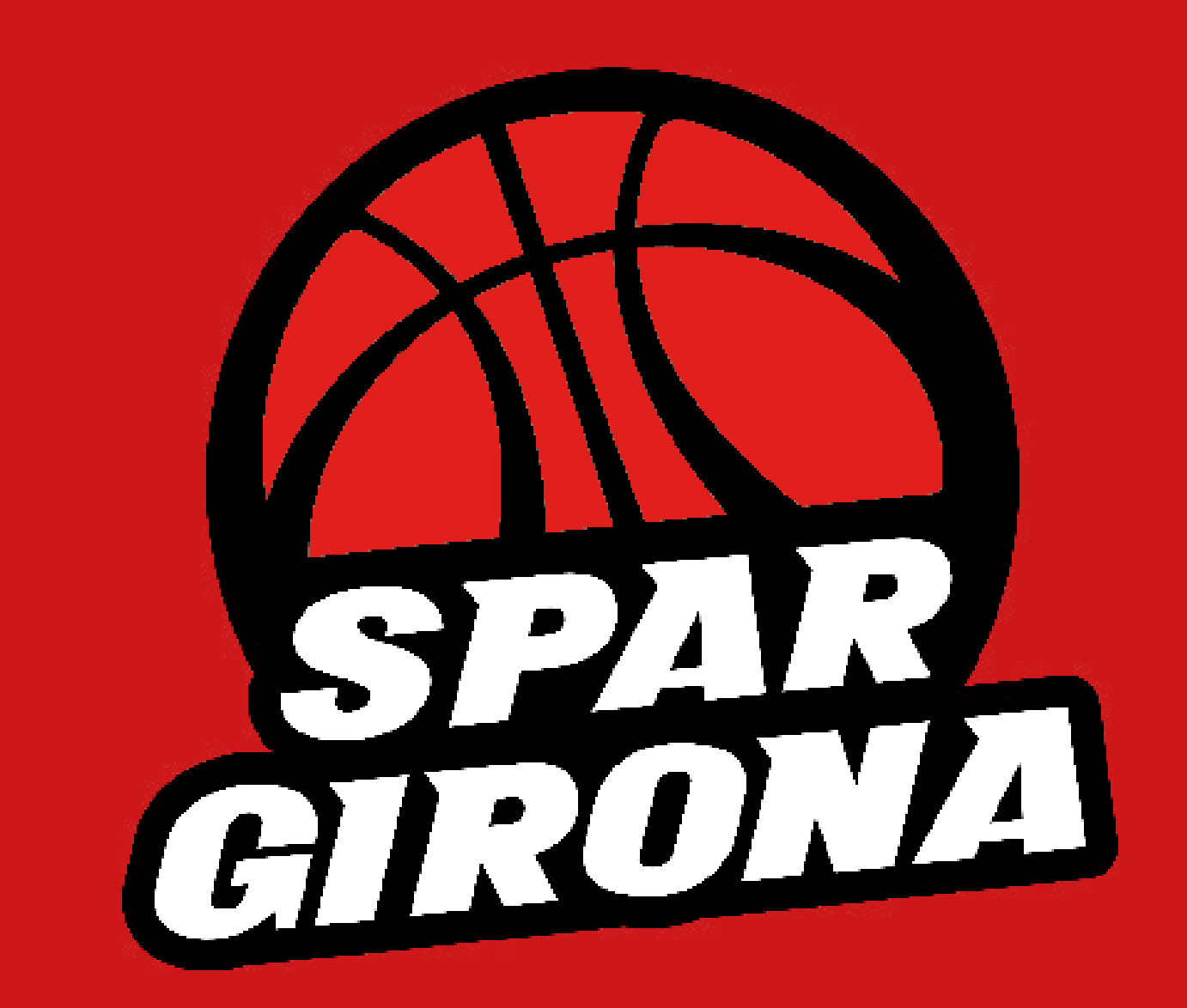

Més informació: abonaments@unigirona.cat / 623538605 / Oficines del club a Fontajau (Avinguda del President Josep Tarradellas i Joan, 22, 24,17007, Girona)